## Creating a New Parent Account for Power School

Go to www.petchs.org

Then click on PowerSchool Access

Then click on PowerSchool for Students and their Families

The click on the tab that says "Create Account"

| Sign In     Create Account       Select Language     English       Username     English                                                                                                    |                            |
|----------------------------------------------------------------------------------------------------|----------------------------|
| Sign In Create Account Select Language English Username                                                                                                    |                            |
| Select Language English<br>Username                                                                                                    |                            |
| Username                                                                                                    | •                          |
|                                                                                                    |                            |
| Password                                                                                                    |                            |
| Forgot Username or Password?                                                                                                    |                            |
|                                                                                                    | Sign In                    |
| *****NEW*****                                                                                                    |                            |
| PowerSchool Parent Single Sign-On! Now parents can access all their children using or<br>account! Simply click on the "Create Account" tab and complete the required information.<br>able to create your own username and password. When asked for student information, us<br>school given access name and password to link to your student's account. | ne<br>You will be<br>e the |

Then create an account by filling in the following information: First Name, Last Name, Email, a new user name and a new password.

| PowerSchool                                         |                                                                                    |                                               |                                                       |
|-----------------------------------------------------|------------------------------------------------------------------------------------|-----------------------------------------------|-------------------------------------------------------|
| Create Parent Acco                                  | unt                                                                                |                                               |                                                       |
| First Name                                          |                                                                                    |                                               |                                                       |
| Last Name                                           |                                                                                    |                                               |                                                       |
| Email                                               |                                                                                    |                                               |                                                       |
| Desired Username                                    |                                                                                    |                                               |                                                       |
| Password                                            |                                                                                    | •••••                                         |                                                       |
| Re-enter Password                                   |                                                                                    |                                               |                                                       |
| Password •Be at least 7<br>must: characters<br>long | <ul> <li>Contain at least or<br/>uppercase and one<br/>lowercase letter</li> </ul> | e •Contain at le:<br>one letter and<br>number | est •Contain at least<br>one one special<br>character |

Lastly, enter the access id and password at the bottom of your child's roster, progress report or report card in order to link your child's information to your new account. Then scroll down and click Enter.

| arent Account   | sword, and Relationship for each student you wish to add to you |
|-----------------|-----------------------------------------------------------------|
| 1               |                                                                 |
| Student Name    |                                                                 |
| Access ID       |                                                                 |
| Access Password |                                                                 |
| Relationship    | Choose                                                          |
| 2               |                                                                 |
| Student Name    |                                                                 |
| Access ID       |                                                                 |
| Access Password |                                                                 |
| Relationship    | Choose                                                          |

In the future you will only have to remember the User Id and Password that you created to view your child's information.